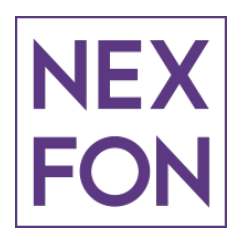

## تنظیمات رجیستر کردن سرشماره نکسفون بر روی سرورهای VolP ۲۰۰۱

لطفا در قسمت TrunkName شماره نکسفون را وارد نموده و در قسمت PeerDetails نیز تنظیمات زیر را انجام دهید:

host=primesbc.nexfon.ir type=friend fromdomain=prime.nexfon fromuser=SIP Extension defaultuser=SIP Extension secret=Extension Password insecure=invite,port disallow=all allow=ulaw,alaw,g729

qualify=yes

و سپس در قسمت Register String تنظیمات زیر را انجام دهید:

<SIP-Extension>@prime.nexfon:<Extension-Password>@primesbc.nexfon.ir/<SIP-Extension>

سیس در inbound routes حتما گزینه signal ringing را فعال کنید.

لازم به ذکر است SIP-Extension و Extension-Password اطلاعات رجیستری سرویس نکسفون پرایم می باشد.